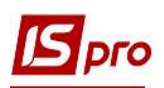

## Создание приказа о зачислении студентов

Создание приказа о зачислении студентов осуществляется в подсистеме Управление студентами в модуле Приказы.

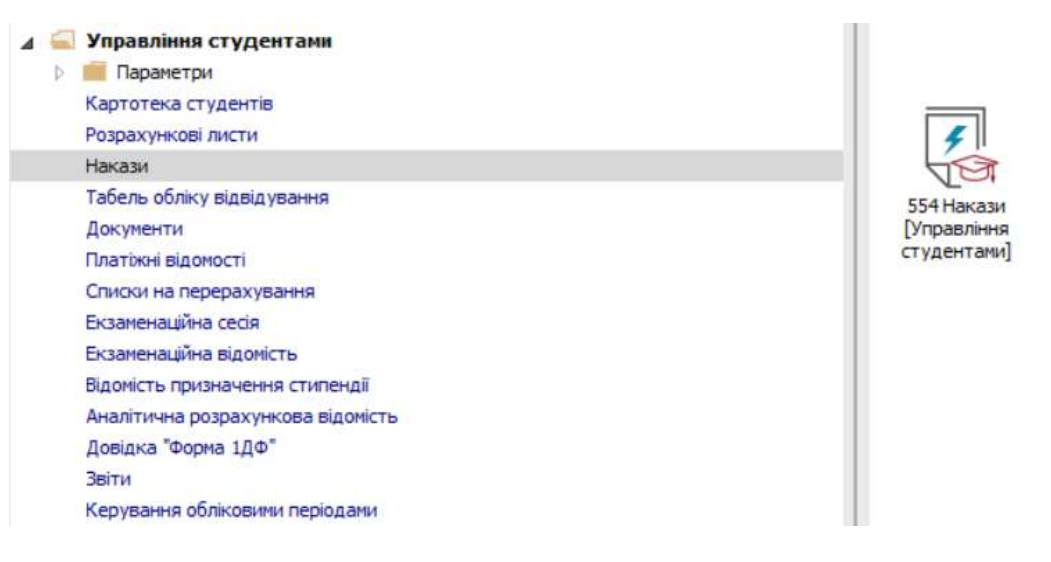

В окне Реестр приказов:

- 1 В поле Период выбрать период текущий месяц или весь год.
- 2 В поле Статус выбрать конкретный статус или все.

**3** В поле **Журнал** выбрать необходимый журнал. Если журналы в системе не созданы, все документы создаются в журнале **Документы без журнала**.

**ВНИМАНИЕ!** Вид журнала Все журналы используются только для просмотра. Создавать приказы в этом журнале невозможно.

4 В левой части окна Реестра приказов выбрать вид приказа – Зачисление.

5 Установить курсор в правую табличную часть и по пункту меню **Реестр/Создать** приказ или по клавише **Insert** создать приказ.

6 В окне Выбор вида приказа выбрать необходимый вид приказа – Зачисление 7 Нажать кнопку ОК.

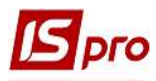

| 🕼 IS-pro 7.11.038.999 - [Реестр приказов]                                                                                                    | 1                                                          |                                                                                                    | _ 0 🔣                |
|----------------------------------------------------------------------------------------------------|------------------------------------------------------------|----------------------------------------------------------------------------------------------------|----------------------|
| Реестр Правка Вид Отчеты Сер                                                                                                    | авис ?                                                     |                                                                                                    |                      |
| ካ 🗗 እ 🖩 ላ ዕ 🖷 🕊 🏓 🛛                                                                                                    | ▼ ⊡ ⊠ 0                                                    |                                                                                                    |                      |
| Период: Август'19                                                                                                    | Статус: Проекты 2 🕞 Жу                                     | рнал: Документы без журнала                                                                                                    | 30                   |
| Виды приказов<br>Все<br>Зачисление<br>Предоставление академичес<br>Возврат из академического<br>Разрешить повторное обуче<br>Сиена фамилии<br>Не допуск<br>Перевод на следующий курс<br>Перевод на следующий курс<br>Перевод на следующий курс<br>Перевод на следующий курс<br>Перевод на следующий курс<br>Пороск к сдаче<br>Присвоение квалификации<br>Взыскание<br>Назначение спостоянных нач<br>Начисление разовых начисле<br>Изменение постоянных нач<br>Начисление постоянных нач<br>Произвольная операция<br>Социальная категория<br>Сиена формы обучения | Номер Таименование<br>Вид: Прикказы на зачисление Строк: 0 | <ul> <li>Дата Статус</li> <li>Выбор вида приказа</li> <li>Виселення в гуртожитку<br/>Виселення при переселенні</li> <li>Відахукрання</li> <li>Варахукрання</li> <li>Варахукрання</li> <li>Варахукрання</li> <li>Варахукрання</li> <li>Поселення в гуртожиток</li> <li>Поселення при переселенні</li> <li>Призначення стипендії</li> <li>Строк: 10</li> </ul> | Фанилии Инз Отчество |
| 📶 (1) Заклад вищої освіти III - IV р.а                                                                                                    | ).                                                         | 🚨 Адміністратор                                                                                                    | RU RU                |

**8** В окне Создание приказа: Зачисление заполнить и выбрать из справочников необходимые реквизиты: Номер проекта, Дату регистрации, Дату ввода в действие.

9 Выбрать ответственных лиц за Внесение Проекта, Согласование и Утверждение приказов. При отсутствии настройки оставить поля пустыми.

**ВНИМАНИЕ!** Подписи, которые используются в шапке приказа, настраиваются в штатном расписании для соответствующей штатной позиции, например, руководителя и главного бухгалтера.

10 Заполнить поле Заголовок приказа и выбрать из справочника основание для создания приказа в поле Основание.

11 Нажать кнопку ОК.

| 🖪 Создание приказ  | а: Зарахування    |            |                |       |    | _ 🛛 🔀    |
|--------------------|-------------------|------------|----------------|-------|----|----------|
| Приказ Правка      | Вид Сервис ?      |            |                |       |    |          |
| 💾 🗰 🗙 🖻 (          | 0                 |            |                |       |    |          |
| Номер проекта:     | 1                 | Дата регис | трации: 31/08/ | /2019 |    |          |
| Дата ввода в дейст | вие 01/09/2019 🛅  | ) 8        |                |       |    |          |
| Утверждено:        | Ректоров В.В.     |            |                |       |    | O        |
| Внёс проект:       |                   |            |                |       |    | Ο        |
| Согласовано:       |                   |            |                |       | >  | 0        |
| Заголовок:         | о зачислении на о | бучения    |                |       |    |          |
| Преамбула:         |                   |            |                | 10    |    | Изменить |
| Основание:         | Правила прийому   |            |                |       | 6  | Изменить |
|                    |                   |            |                | 11    | ОК | Отмена   |
|                    |                   |            |                |       |    |          |
|                    |                   |            |                |       |    |          |

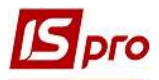

12 Установить курсор на рядок проекта приказа и по пункту меню Реестр/Создать операцию или по комбинации клавиш Shift+Ins создать операцию.

13 Открывается окно Создание операции: Зачисление. Необходимо заполнить поля, среди которых обязательными полями для заполнения являются:

**13.1** в поле **Фамилия Имя Отчество** внести фамилию, имя и отчество студента (студентки), который будет зачислен на обучение (при необходимости исправить падежи);

**13.2** в поле Дата поступления заполняется автоматически из шапки приказа (дата ввода в действие);

13.3 в поле Списочный состав из предложенного списка выбрать Студенты.

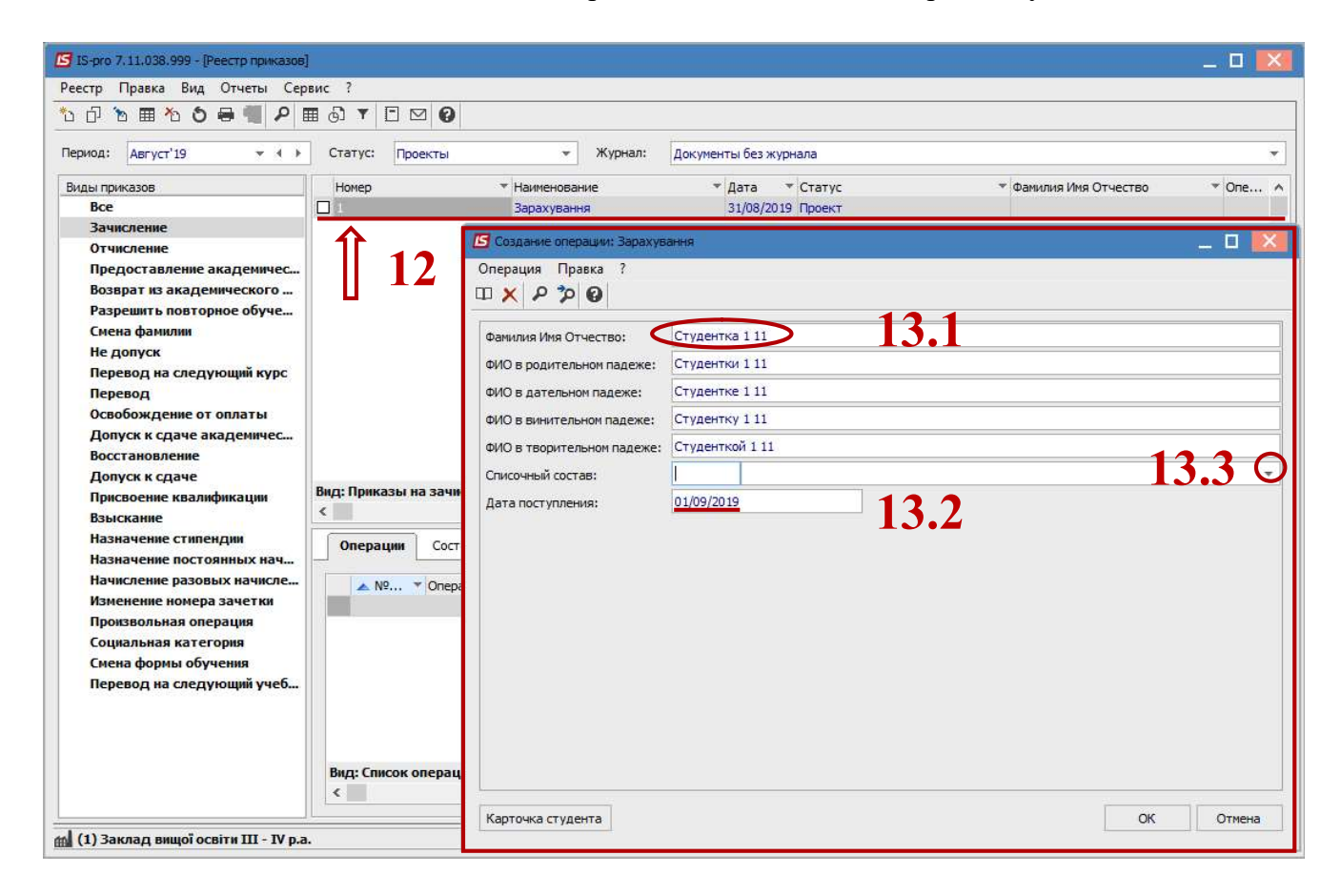

После того как был выбран Списочный состав в окне Создание операции: Зачисление появляются новые поля для заполнения:

13.4 поля Номер зачетной книжки и Номер студенческого билета проставляется в ручном режиме;

13.5 в поле ИНН вводится индивидуальный налоговый номер студента;

13.6 в поле Группа выбираем из Справочника групп сначала Факультет потом Специальность, Форму обучения, Курс и Группу в которых будет обучаться студент (студентка) и нажимаем кнопку ОК.

После того как была выбрана Группа поля Курс, Учебный период и Форма обучения заполняются автоматически;

13.7 в поле Дата рождения отмечается дата рождения студента (студентки). При внесении ИНН дата заполняется автоматически – желательно проверить дату;

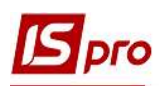

| Создание операции: Зарахування | Ē.                      | _ 0 🚺                                      |
|--------------------------------|-------------------------|--------------------------------------------|
| Операция Правка ?              |                         |                                            |
|                                |                         | Справочник групп                           |
| Фамилия Имя Отчество:          | Студентка 1 11          |                                            |
| ФИО в родительном падеже:      | Студентки 1 11          | 1100 110                                   |
| ФИО в дательном падеже:        | Студентке 1 11          |                                            |
| ФИО в винительном падеже:      | Студентку 1 11          | Облік                                      |
| ФИО в творительном падеже:     | Студенткой 1 11         | Денна                                      |
| Списочный состав:              | 10 Студенти             | Перший курс                                |
| Дата поступления:              | 01/09/2019              | OM 11                                      |
| Номер зачетной книжки:         | 45                      | Другий курс                                |
| Номер студенческого билета:    | 45/13.4                 | Третій курс                                |
| инн:                           | 333333111               | <ul> <li>дистанційна</li> </ul>            |
| Группа:                        | 01 OE11                 | Оподаткування                              |
| Курс:                          | 1 Перший курс           | ⊳Аудит                                     |
| Учебный период:                | 1 1 Семестр (с 01/09 31 | /0 0A63                                    |
| Форма обучения:                | 1 Денна                 | Економбезпека                              |
| Дата рождения:                 | 01/06/2001 13.7         | Право                                      |
| Категория:                     |                         | р Фланси, банківська страва та страхування |
| График работы:                 |                         |                                            |
| Карточка студента              |                         | 13.6 ОК Отмена                             |

13.8 в поле Категория выбрать из предложенного списка – Обучается;

13.9 в поле Сума стипендии вносится размер стипендии, которую назначено студенту (при наличии);

**13.10** в поле **Вид стипендии** выбрать из справочника **Вид оплаты** необходимый вид стипендии (академическая, социальная и тому подобное). При отсутствии стипендии рекомендуем выбрать вид оплаты – **Без стипендии**;

13.11 в поле Источник финансирования стипендии выбрать из справочника Источники финансирования;

**13.12** в поле **Основание** выбрать из справочника **Выбор способа поступления** основание для зачисления студента (студентки) на обучения;

**13.13** в поле **Финансирование обучения** выбрать из предложенного списка, за счет каких средств студент будет обучаться (бюджет, контракт или иностранный студент);

13.14 в поле Пол выбрать из предложенного списка пол студента (студентки);

13.15 в полях Тип документу, Серия, Номер, Кем выданий, Дата выдачи вносятся персональные данные студента из паспорта или ID – карточки;

13.16 Если студент учится на контракте, то в поле № договора из Справочника исполняемых договоров выбираем заключенный договор о предоставлении образовательных услуг;

13.17 поле Дата договора заполнится автоматически.

14 При нажатии кнопки Карточка студента, можно посмотреть какая информация из приказа автоматически переносится в личную карточку студента, и дополнить имеющимися на момент создания приказа данными.

15 Нажать кнопку ОК.

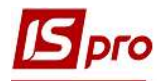

| <b>С</b> оздание операции: Зарахування |            |                                   | _ 0 🔜        |
|----------------------------------------|------------|-----------------------------------|--------------|
| Операция Правка ?<br>🎞 🗙 👂 🎾 🚱         |            |                                   |              |
| Дата рождения:                         | 01/06/2003 |                                   | ^            |
| Категория:                             | 10         | Навчається                        | 13.8 0       |
| График работы:                         |            | 12.0                              |              |
| Сумма стипендии:                       | 1300.00    | 13.9                              | 12 10 -      |
| Вид оплаты стипендии:                  | 21         | Стипендія академічна              | 13.100       |
| Источник финансирования стипендии:     | 0000001    | Загальний фонд державного бюджету | 13.110       |
| Основание зачисления:                  | 1          | на підставі наказу ректора        | 13.12 0      |
| Финансирование обучения:               |            | Бюджет                            | 13.13 8      |
| Пол:                                   | 1          | Женский                           | 13.14 8      |
| Тип документа:                         | 1          | ПАСПОРТ                           |              |
| Серия:                                 |            |                                   |              |
| Номер:                                 | 000047576  | 13.15                             |              |
| Кем выдан:                             | 3223       |                                   |              |
| Дата выдачи:                           | 05/05/2019 |                                   |              |
| № договора:                            | $\sim$     |                                   |              |
| Дата договора:                         |            |                                   |              |
| Специальность:                         |            | <u></u>                           | · ·          |
| Карточка студента                      |            |                                   | 15 ОК Отмена |

Создать операции на всех студентов, которые зачисляются на обучение.

16 В окне Реестре приказов установить курсор на проект созданного приказа и по пункту меню Реестр/Утвердить или комбинацией клавиш Alt+F5 утвердить приказ и нажать кнопку ОК.

| 🖾 IS-pro 7.11.038.999 - [Реестр приказов] |              |                              |                                  |            |                       |           |                                                 |                   | _ 0      | ×      |
|-------------------------------------------|--------------|------------------------------|----------------------------------|------------|-----------------------|-----------|-------------------------------------------------|-------------------|----------|--------|
| Реестр Правка Вид Отчеты Сер              | вис ?        |                              |                                  |            |                       |           |                                                 |                   |          |        |
| ზ 🗗 እ 🖩 🐴 🖉 🛤 🗛 🛙                         | - C -        | ⊠ 0                          |                                  |            |                       |           |                                                 |                   |          |        |
| Период: Август'19 💌 🔶 🕨                   | Статус: Пр   | оекты                        | 👻 Журнал:                        | Документ   | ы без журнала         |           |                                                 |                   |          | •      |
| Виды приказов                             | Номер        |                              | <ul> <li>Наименование</li> </ul> | Ŧ          | дата 🔻 Статус         |           | ₹ Фам                                           | илия Имя Отчество | ▼ One    | e ^    |
| Bce                                       |              |                              | Зарахування                      | )          | 31/08/2019 Проект     |           | <td>упповой приказ&gt;</td> <td></td> <td></td> | упповой приказ>   |          |        |
| Зачисление                                |              |                              |                                  |            |                       |           |                                                 |                   |          |        |
| Отчисление                                |              |                              |                                  |            |                       |           |                                                 |                   |          |        |
| Предоставление академичес                 |              |                              |                                  |            |                       |           |                                                 |                   |          |        |
| Возврат из академического                 |              |                              |                                  |            |                       |           |                                                 |                   |          |        |
| Разрешить повторное обуче                 |              |                              |                                  |            |                       |           |                                                 |                   |          |        |
| Смена фамилии                             |              |                              |                                  |            |                       |           |                                                 |                   |          |        |
| Не допуск                                 |              |                              |                                  |            |                       |           |                                                 |                   |          |        |
| Перевод на следующий курс                 |              |                              | Внимание                         |            | X                     |           |                                                 |                   |          |        |
| Перевод                                   |              |                              | 1000                             |            |                       |           |                                                 |                   |          |        |
| Освобождение от оплаты                    |              |                              | 🔊 Утвердить                      | приказ N1  | от 31/08/19?          |           |                                                 |                   |          |        |
| Допуск к сдаче академичес                 |              |                              |                                  |            |                       |           |                                                 |                   |          |        |
| Восстановление                            |              |                              |                                  |            |                       |           |                                                 |                   |          |        |
| Допуск к сдаче                            | D            |                              |                                  |            |                       |           |                                                 |                   |          |        |
| Присвоение квалификации                   | вид: приказы | на зачислени                 | 16                               |            |                       |           |                                                 |                   |          | . *    |
| Взыскание                                 | ×            |                              |                                  | OK         | Отмена                |           |                                                 |                   |          | 1      |
| Назначение стипендии                      | Операции     | Состояние                    | Универсальные до                 | кументы    | Вложения              |           |                                                 |                   |          |        |
| Назначение постоянных нач                 |              |                              |                                  |            |                       |           | 2                                               |                   |          |        |
| Начисление разовых начисле                | ▲ Nº         | <ul> <li>Операция</li> </ul> |                                  | • Дата •   | Фамилия Имя Отчество  | ▼ № ка    | ▼ Ta6.Nº                                        | 🔻 Факультет       |          | ^      |
| Изменение номера зачетки                  |              | 1 Зарахуванн                 | A                                | 01/09/2019 | Студентка 1 11        |           |                                                 | 0                 |          |        |
| Произвольная операция                     |              | 2 Зарахуванн                 | A                                | 01/09/2019 | Студент 1 12          |           |                                                 | 0                 |          |        |
| Социальная категория                      |              | 3 Зарахуванн                 | A                                | 01/09/2019 | Студент 1 13          |           |                                                 | 0                 |          |        |
| Смена формы обучения                      |              | 4 Зарахуванн                 | R                                | 01/09/2019 | Студентка 1 14        |           |                                                 | 0                 |          |        |
| Перевод на следующий учеб                 |              | 5 Зарахуванн                 |                                  | 01/09/2019 | Студент 1 15          |           |                                                 | 0                 |          |        |
|                                           |              |                              |                                  |            |                       |           |                                                 |                   |          |        |
|                                           |              |                              |                                  |            |                       |           |                                                 |                   |          |        |
|                                           |              |                              |                                  |            |                       |           |                                                 |                   |          |        |
|                                           | Вид: Список  | операций при                 | каза Строк: 5                    |            |                       |           |                                                 |                   |          | ~      |
|                                           | <            |                              |                                  |            |                       |           |                                                 |                   | 3        | >      |
|                                           |              |                              |                                  |            |                       |           |                                                 |                   |          |        |
| 🚮 (1) Заклад вищої освіти III - IV р.а    |              |                              |                                  |            | 🔓 Адмі                | ністратор |                                                 |                   |          | RU     |
|                                           |              |                              |                                  |            | and the second second |           |                                                 |                   | 6.6 (10) | 100000 |

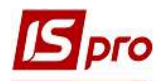

## 17 В окне Присвоение номера приказу подтвердить номер приказа и нажать кнопку ОК.

| Brance Bran Courses Con                                                                                                    | 1            |                                                                                                    |                                        |                                                                              |                                                                                                    |                 |                                              | _ 0   |   |
|----------------------------------------------------------------------------------------------------|--------------|----------------------------------------------------------------------------------------------------|----------------------------------------|------------------------------------------------------------------------------|----------------------------------------------------------------------------------------------------|-----------------|----------------------------------------------|-------|---|
|                                                                                                    | ≣கி▼ F       | M 0                                                                                                    |                                        |                                                                              |                                                                                                    |                 |                                              |       | _ |
| риод: Август'19 • • •                                                                                                    | Статус: Пг   | роекты                                                                                                    | Журнал:                                | Документь                                                                    | без журнала                                                                                                    |                 |                                              |       |   |
|                                                                                                    | Howen        | Harmouon                                                                                                    |                                        | × 0                                                                          | Ta Totatur                                                                                                    |                 | т фанирия Инд Отнаство                       | × 0ne | _ |
| Все                                                                                                    |              | Зарахува                                                                                                    |                                        | 3                                                                            | /08/2019 DDDEKT                                                                                                    |                 | <Групповой приказ>                           | One   |   |
| Зачисление                                                                                                    |              |                                                                                                    | 1 (C)                                  |                                                                              | forferer (foreit)                                                                                                    |                 |                                              |       |   |
| Отчисление<br>Предоставление академическ<br>Возврат из академического<br>Разрешить повторное обуче<br>Смена фамилии<br>Не допуск<br>Перевод на следующий курс<br>Перевод<br>Освобождение от оплаты<br>Допуск к сдаче академичес<br>Восстановление<br>Допуск к сдаче                                                                                                    | Вид; Приказы | Пом<br>Ном<br>на зачисление С                                                                                                    | авоение номера<br>нер:<br>а:<br>31/08/ | а приказу<br>2019<br>От                                                      | × 17                                                                                                    | ,               |                                              |       |   |
| Взыскание<br>Назначение стипендии                                                                                                    | Операции     | Состояние Униве                                                                                                    | рсальные док                           | /менты                                                                       | Вложения                                                                                                    |                 |                                              |       |   |
| New York Control of the State of the State o |              |                                                                                                    |                                        |                                                                              |                                                                                                    |                 |                                              |       |   |
| Назначение постоянных нач                                                                                                    |              |                                                                                                    |                                        | 200                                                                          |                                                                                                    |                 | con - la                                     |       |   |
| Назначение постоянных нач<br>Начисление разовых начисле<br>Изменение номера зачетки                                                                                                    | ▲ №          | • Операция                                                                                                    | Ŧ                                      | Дата 🔻                                                                       | Фамилия Имя Отчеств                                                                                                    | о т№ка          | ▼ Таб.№ ▼ Факультет                          |       | - |
| Назначение постоянных нач<br>Начисление разовых начисле<br>Изменение номера зачетки<br>Произвольная операция                                                                                                    | ▲ №          | <ul> <li>Операция</li> <li>Зарахування</li> <li>Зарахування</li> </ul>                                                                                                    | Ŧ                                      | Дата 🔻<br>01/09/2019                                                         | Фамилия Имя Отчеств<br>Студентка 1 11<br>Стидент 1 12                                                                   | о т № ка        | таб.№ т Факультет<br>0                       |       | - |
| Назначение постоянных нач<br>Начисление разовых начисле<br>Изменение номера зачетки<br>Произвольная операция<br>Социальная категория                                                                                                    | ▲ №          | <ul> <li>Операция</li> <li>1 Зарахування</li> <li>2 Зарахування</li> <li>3 Зарахування</li> </ul>                                                                               | *                                      | Дата •<br>01/09/2019<br>01/09/2019<br>01/09/2019                             | Фамилия Имя Отчеств<br>Студентка 1 11<br>Студент 1 12<br>Студент 1 13                                                   | о <b>т</b> № ка | т Таб.№ т Факультет<br>0<br>0                |       |   |
| Назначение постоянных нач<br>Начисление разовых начисле<br>Изменение номера зачетки<br>Произвольная операция<br>Социальная категория<br>Смена формы обучения                                                                                                    | ▲ №          | <ul> <li>Операция</li> <li>Зарахування</li> <li>Зарахування</li> <li>Зарахування</li> <li>Зарахування</li> </ul>                                                                | ×                                      | Дата •<br>01/09/2019<br>01/09/2019<br>01/09/2019<br>01/09/2019               | Фамилия Имя Отчеств<br>Студентка 1 11<br>Студент 1 12<br>Студент 1 13<br>Студент 1 14                                   | o ▼ № ка        | ▼ Таб.№ ▼ Факультет<br>0<br>0<br>0<br>0      |       | ^ |
| Назначение постоянных нач<br>Начисление разовых начисле<br>Изменение номера зачетки<br>Произвольная операция<br>Социальная категория                                                                                                    | ▲ №          | <ul> <li>Операция</li> <li>Зарахування</li> <li>Зарахування</li> <li>Зарахування</li> </ul>                                                                                     | ×                                      | Дата *<br>01/09/2019<br>01/09/2019<br>01/09/2019                             | Фамилия Имя Отчеств<br>Студентка 1 11<br>Студент 1 12<br>Студент 1 13                                                   | о т № ка        | т Таб.№ т Факультет<br>0<br>0<br>0           |       |   |
| Назначение постоянных нач<br>Начисление разовых начисле<br>Изменение номера зачетки<br>Произвольная операция<br>Социальная категория<br>Смена формы обучения<br>Перевод на следующий учеб                                                                                                    | ▶ №          | <ul> <li>Операция</li> <li>Зарахування</li> <li>Зарахування</li> <li>Зарахування</li> <li>Зарахування</li> <li>Зарахування</li> <li>Зарахування</li> </ul>                      | т<br>рок: 5                            | Дата ♥<br>01/09/2019<br>01/09/2019<br>01/09/2019<br>01/09/2019<br>01/09/2019 | Фамилия Иня Отчеств<br>Студентка 1 11<br>Студент 1 12<br>Студент 1 13<br>Студентка 1 14<br>Студент 1 15                 | o ▼ № ĸa        | т Таб.№ т Факультет<br>0<br>0<br>0<br>0<br>0 |       |   |
| Назначение постоянных нач<br>Начисление разовых начисле<br>Изменение номера зачетки<br>Произвольная операция<br>Социальная категория<br>Смена формы обучения<br>Перевод на следующий учеб                                                                                                    | ▲ №          | <ul> <li>Операция</li> <li>Зарахування</li> <li>Зарахування</li> <li>Зарахування</li> <li>Зарахування</li> <li>Зарахування</li> <li>Зарахування</li> <li>Зарахування</li> </ul> | т                                      | Дата *<br>01/09/2019<br>01/09/2019<br>01/09/2019<br>01/09/2019<br>01/09/2019 | Фанилия Иня Отчеств<br>Студентка 1 11<br>Студент 1 12<br>Студент 1 13<br>Студент 1 13<br>Студентка 1 14<br>Студент 1 15 | o ▼ № Ka        | ▼ Таб.№                                      |       |   |

18 В окне Назначения номеров на закладке Таб. № выбрать из справочника Выбор свободного табельного номера и назначить студенту (студентке) табельный номер та нажать кнопку ОК.

19 На закладке № карточки отметить номер личной карточки студента (студентки).

| № карточки | Фамилия Имя Отчество    |                                                                                                    |                                                                                                    |
|------------|-------------------------|----------------------------------------------------------------------------------------------------|----------------------------------------------------------------------------------------------------|
| 239        | Студентка 1 11          | Выбор свободного табельного номер.                                                                                                    | • _ 🗆 🛔                                                                                                    |
|            | Студент 1 12            |                                                                                                    | 1000                                                                                                    |
|            | Студент 1 13            |                                                                                                    | 240                                                                                                    |
| 19         | Студентка 1 14          |                                                                                                    | 241                                                                                                    |
|            | Студент 1 15            |                                                                                                    | 242                                                                                                    |
|            |                         |                                                                                                    | 243                                                                                                    |
|            |                         |                                                                                                    | 245                                                                                                    |
|            |                         |                                                                                                    | 246                                                                                                    |
|            |                         |                                                                                                    | 247                                                                                                    |
|            |                         |                                                                                                    | 248                                                                                                    |
|            |                         | 100                                                                                                    |                                                                                                    |
|            |                         | Строк: 9                                                                                                    |                                                                                                    |
|            |                         | Список ТН с: 0                                                                                                    | Поиск                                                                                                    |
|            |                         | 🗌 Отображать табельные номера удал                                                                                                    | ённых работников                                                                                                    |
|            |                         | С текущ. Начало Назад                                                                                                    | Дальше Коне                                                                                                    |
|            |                         | 18 г                                                                                                    | ОК Отмена                                                                                                    |
|            | № карточки<br>239<br>19 | № карточки         Фамилия Имя Отчество           239         Студентка 1 11           Студент 1 12         Студент 1 13           19         Студентка 1 14           Студент 1 15         Студент 1 15 | № карточки Фамилия Имя Отчество<br>239 Студент 1 12<br>Студент 1 13<br>19 Студент 1 15<br>Студент 1 15<br>Студент 1 15<br>Строк: 9<br>Список TH с: 0<br>Отображать табельные номера удал<br>С текущ. Начало Назад<br>18 |

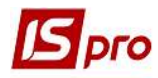

20 В окне Реестр приказов статус приказа должен измениться на Проведен.

| естр Правка Вид Отчеты Серви<br>П П П О О О П Р П О<br>риод: Август'19 • 4 •<br>иды приказов<br>Все<br>Зачисление<br>Отчисление<br>Предоставление академического                                                                                                    | кс ?<br>▼                                                                                                    | <ul> <li>Журнал:</li> <li>Наименование</li> <li>Зарахування</li> </ul> | Документы без<br>* Дата                                                                               | журнала<br>• Статус                                                                |                                       |                                                |        |
|----------------------------------------------------------------------------------------------------|----------------------------------------------------------------------------------------------------|------------------------------------------------------------------------|----------------------------------------------------------------------------------------------------|------------------------------------------------------------------------------------|---------------------------------------|------------------------------------------------|--------|
| <ul> <li>&gt; ■</li> <li>&gt; ●</li> <li>&gt; ●</li> <li>&gt; ●</li> <li>&lt; ●</li> <li>&lt; ●</li></ul> | Т         Р         О           Статус:         Проведенные           Номер         1                                                                                                    | <ul> <li>Журнал:</li> <li>Наименование</li> <li>Зарахування</li> </ul> | Документы без<br>• Дата                                                                               | журнала<br>👻 Статус                                                                |                                       |                                                |        |
| риод: Август'19 • 4 •<br>ды приказов<br>Все<br>Зачисление<br>Отчисление<br>Предоставление академического                                                                                                    | Статус: Проведенные<br>Номер                                                                                                    | <ul> <li>Журнал:</li> <li>Наименование</li> <li>Зарахування</li> </ul> | Документы без<br>* Дата                                                                               | журнала<br>• Статус                                                                |                                       |                                                |        |
| риод: Август 19 • • • •<br>ды приказов<br>Все<br>Зачикление<br>Отчикление<br>Предоставление академического                                                                                                    | Статус: Проведенные<br>Номер                                                                                                    | <ul> <li>Журнал:</li> <li>Наименование</li> <li>Зарахування</li> </ul> | Документы без<br>• Дата                                                                               | журнала<br>• Статус                                                                |                                       |                                                | -111   |
| иды приказов<br>Все<br>Зачисление<br>Отчисление<br>Предоставление академичес<br>Возяват из акалемического                                                                                                    | Номер                                                                                                    | <ul> <li>Наименование</li> <li>Зарахування</li> </ul>                  | ▼ Дата                                                                                                | ▼ Статус                                                                           |                                       |                                                |        |
| Все<br>Зачисление<br>Отчисление<br>Предоставление академичес<br>Возврат из академического                                                                                                    |                                                                                                    | Зарахування                                                            | no loo h                                                                                              |                                                                                    |                                       | 💌 Фамилия Имя Отчество                         | ▼ One, |
| Зачисление<br>Отчисление<br>Предоставление академичес<br>Возврат из академического                                                                                                    |                                                                                                    |                                                                        | 30/08/.                                                                                               | 2019 Проведен                                                                      |                                       | <Групповой приказ>                             |        |
| Отчисление<br>Предоставление академичес<br>Возврат из академического                                                                                                    |                                                                                                    |                                                                        |                                                                                                    |                                                                                    |                                       |                                                |        |
| Разрешить повторное обуче<br>Смена фамилии<br>Не допуск<br>Перевод на следующий курс<br>Перевод<br>Освобождение от оплаты<br>Допуск к сдаче академичес<br>Восстановление                                                                                                    |                                                                                                    |                                                                        | 20                                                                                                    |                                                                                    |                                       |                                                |        |
| Допуск к сдаче<br>Присвоение квалификации<br>Взыскание                                                                                                    | Вид: Приказы на зачисле<br><                                                                                                    | ние Строк: 1                                                           |                                                                                                    |                                                                                    |                                       |                                                |        |
| Допуск к сдаче<br>Присвоение квалификации<br>Взыскание<br>Назначение стипендии<br>Назначение постоянных нач                                                                                                    | Вид: Приказы на зачисле<br><  Операции Состояні                                                                                                    | ние Строк: 1<br>не Универсальные док                                   | кументы Вла                                                                                           | жения                                                                              |                                       |                                                |        |
| Допуск к сдаче<br>Присвоение квалификации<br>Взыскание<br>Назначение стипендии<br>Назначение постоянных нач                                                                                                    | Вид: Приказы на зачисле<br>С Перации Состояни<br>Операции Состояни                                                                                                    | ние Строк: 1<br>не Универсальные док                                   | сументы Вло:<br>Дата т Фамы                                                                           | жения                                                                              | т <mark>№ ка т </mark>                | Fa6.N0 ▼ Φakva⊳tet                             |        |
| Допуск к сдаче<br>Присвоение квалификации<br>Взыскание<br>Назначение стипендии<br>Назначение постоянных нач<br>Начисление разовых начисле<br>Изменение номера зачетки                                                                                                    | Вид: Приказы на зачисле<br>Состояня<br>0 перации Состояня<br>Nº < Операция<br>1 Зарахува                                                                                                    | ние Строк: 1<br>не Универсальные док                                   | сументы Вло<br>Дата т Фань<br>01/09/2019 Стур                                                         | жения<br>илия Иня Отчество<br>дентка 111                                           | • Nº ka • 221                         | Габ.№ т Факультет<br>221                       |        |
| Допуск к сдаче<br>Присвоение квалификации<br>Взыскание<br>Назначение стипендии<br>Назначение постоянных нач<br>Начисление разовых начисле<br>Изменение номера зачетки<br>Произвольная операция                                                                                                    | Вид: Приказы на зачисле<br>Состояни<br>N0 У Операция<br>N0 У Операция<br>1 Зарахува<br>2 Зарахува<br>2 Зарахува                                                                                                    | ние Строк: 1<br>не Универсальные док<br>ния<br>ния                     | сументы Вла<br>Дата т Фам<br>01/09/2019 Студ<br>01/09/2019 Студ                                       | жения<br>илия Иня Отчество<br>дентка 111<br>дент 112                               | • № ка • 7<br>221<br>234              | Габ.№ ▼ Факультет<br>221<br>234                |        |
| Допуск к сдаче<br>Присвоение квалификации<br>Въбскание<br>Назначение стипендии<br>Назначение постоянных нач<br>Начисление разовых начисле<br>Изменение номера зачетки<br>Произвольная операция<br>Социальная категория                                                                                                    | Вид: Приказы на зачисле<br>Состояни<br>N0 У Операция<br>1 Зарахува<br>2 Зарахува<br>3 Зарахува<br>3 Зарахува                                                                                                    | ние Строк: 1<br>1е Универсальные дон<br>1419<br>1419                   | сументы Вло<br>01/09/2019 Студ<br>01/09/2019 Студ<br>01/09/2019 Студ                                  | жения<br>илия Иня Отчество<br>центка 111<br>цент 112<br>цент 113                   | ▼ № ка ▼ 7<br>221<br>234<br>235       | Габ. № т Факультет<br>221<br>234<br>235        |        |
| Допуск к сдаче<br>Присвоение квалификации<br>Выскание<br>Назначение стипендии<br>Назначение постоянных нач<br>Начисление разовых начисле<br>Изменение номера зачетки<br>Произвольная операция<br>Социальная категория<br>Соцена категория                                                                                                    | Вид: Приказы на зачисле<br>Состояни<br>0 перации<br>0 перации<br>0 перация<br>0 лерация<br>0 лераци | ние Строк: 1<br>ие Универсальные дон<br>ння<br>ння<br>ння<br>ня<br>ня  | сументы Вло<br>Дата • Фам<br>01/09/2019 Студ<br>01/09/2019 Студ<br>01/09/2019 Студ<br>01/09/2019 Студ | жения<br>илия Иня Отчество<br>аентка 1 11<br>аент 1 12<br>аент 1 13<br>аентка 1 14 | Nº κa * 7<br>221<br>234<br>235<br>236 | Габ. № т Факультет<br>221<br>234<br>235<br>236 |        |

**ВНИМАНИЕ!** В зависимости от настройки, статус приказа может изменится с **Проекта** на **Утвержденный**, после чего приказ необходимо провести по пункту контекстного меню **Реестр/Провести**.